# 网优精灵测试log处理说明

第一种方式: 手机数据线USB连接电脑方式

第二种方式: 手机本地目录分享方式

### 第一种方式: 手机数据线USB 连接电脑方式

### 1.用数据线把手 机和电脑连接

2.手机跳出USB 连接提示时, 选择"管理文件"

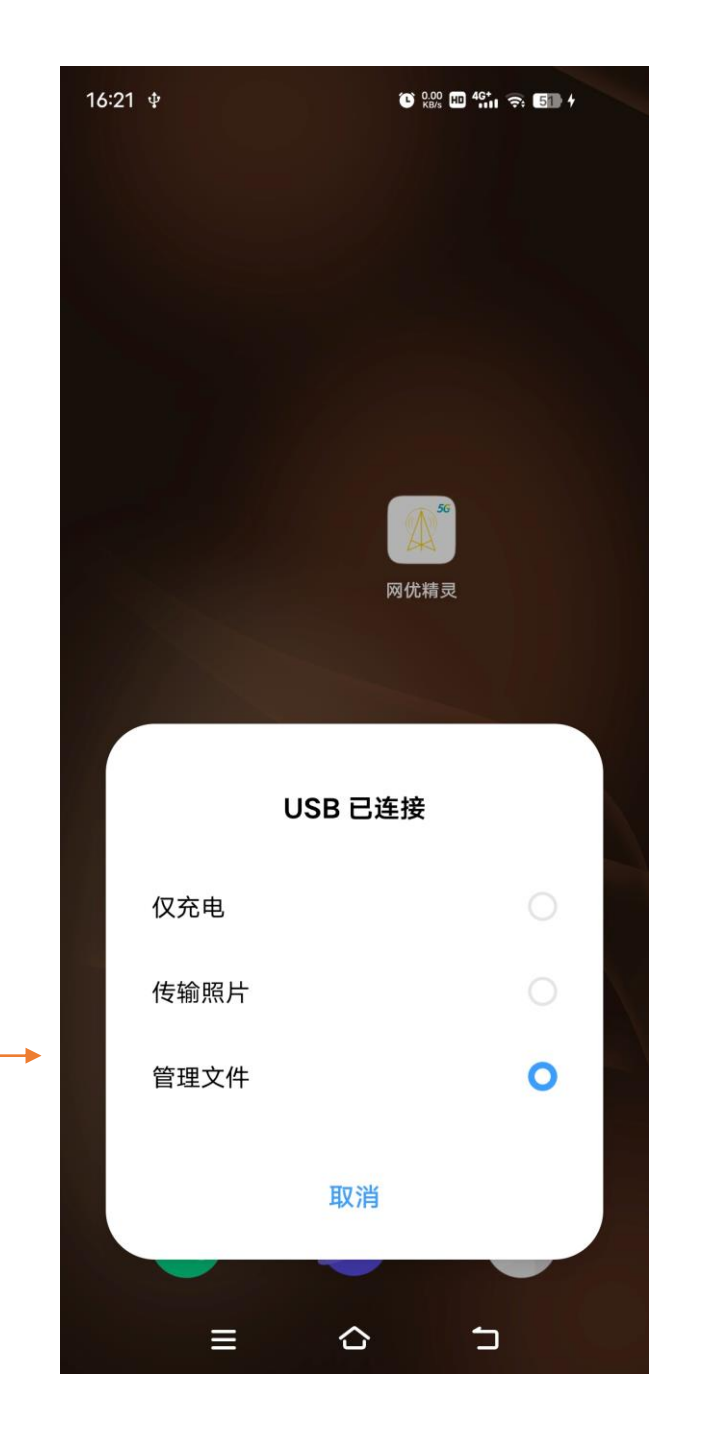

### 3.电脑端打开我的电脑,找到对应的手机目录,并找到网 优精灵对应的目录"bicycle"

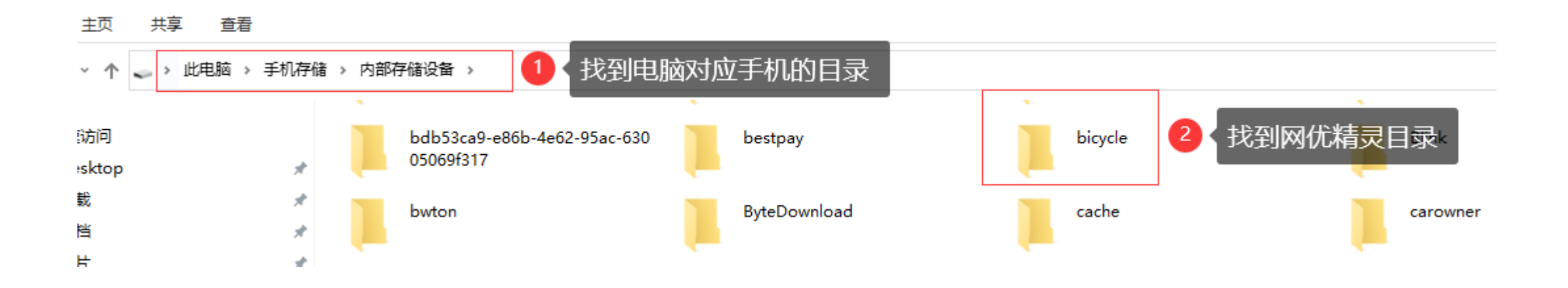

## 4.在网优精灵路径(bicycle)下有以下对应测试目录

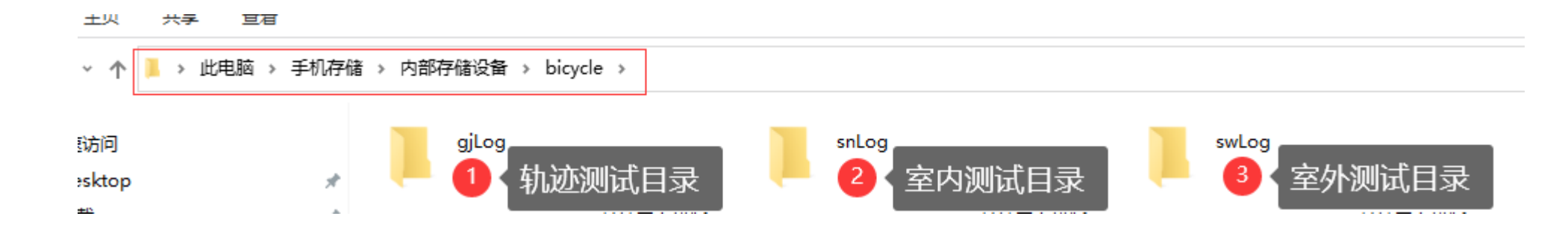

# 5.在室内测试路径(snLog)下有以下对应测试数据(这里的每个目录都是根据测试日期生成的)

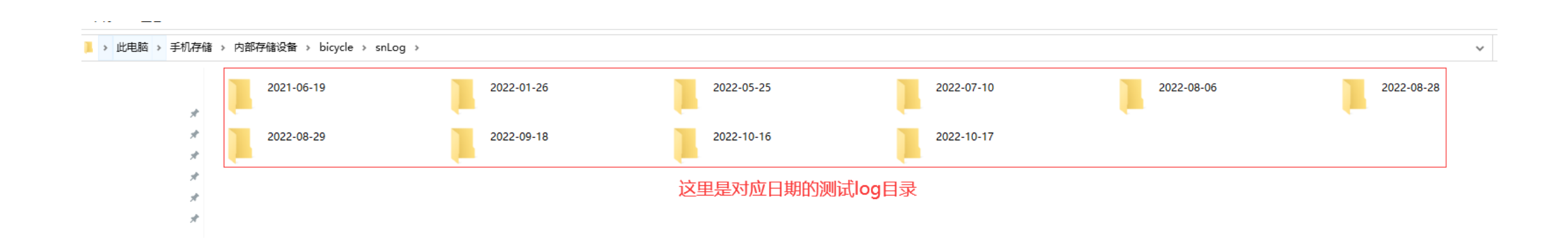

#### 6.在每个测试日期目录下,都包含csv测试数据和图片2个文件, 这2个是对应关系,如果要把测试数据拷贝到电脑的时候或电脑 拷贝到手机的话,都需要一一对应。

> 此电脑 > 手机存储 > 内部存储设备 > bicycle > snLog > 2022-10-17

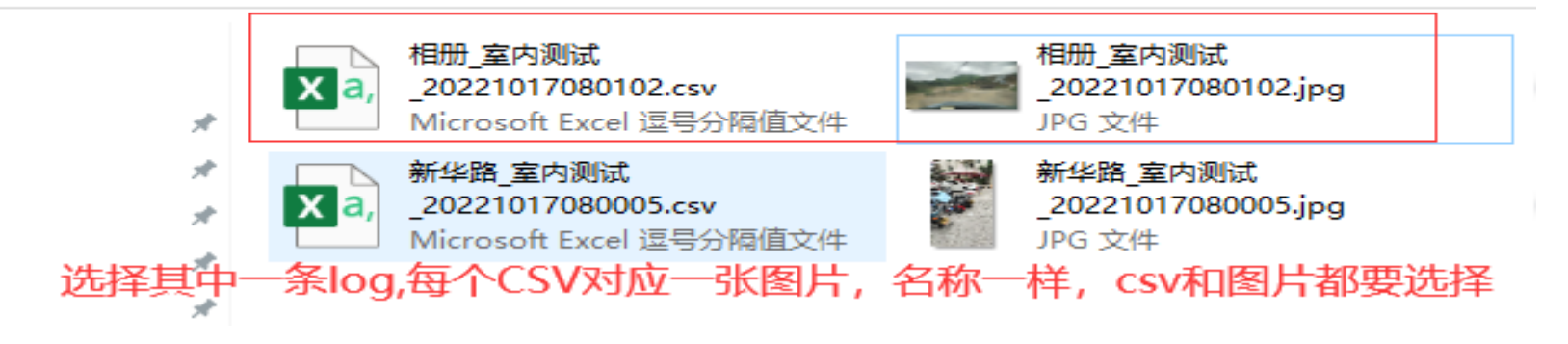

7.室内数据如果在电脑上要拷贝到手机上,则要把csv和图片 一起拷贝到bicycle→snLog目录下或对应的日期目录下,但 需要csv文件和图片在同一个目录。

# 8.室外测试对应的测试文件目录(snLog),如果要拷贝到电脑的时候则可整个日期文件直接拷贝或单纯csv格式log拷贝到电脑即可。

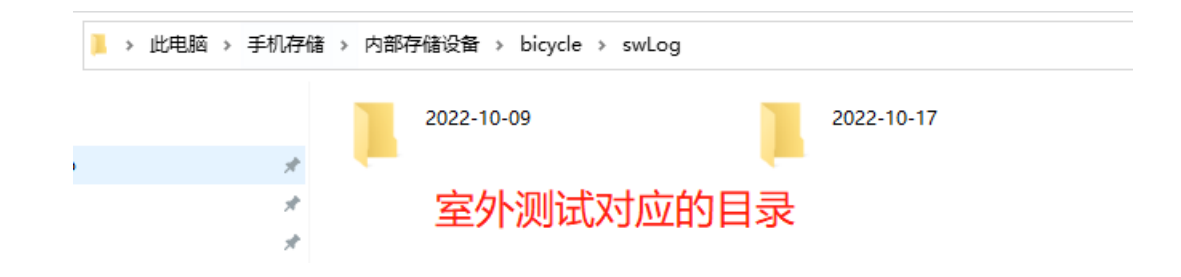

#### 9.室外数据如果在电脑上要拷贝到手机上,则直接把csv格式文件拷 贝到bicycle→swLog目录下或对应目录下的日期都可以。

# 8.轨迹测试对应的测试文件目录(gjLog),如果要拷贝到电脑的时候则可整个日期文件直接拷贝或单纯csv格式log拷贝到电脑即可。

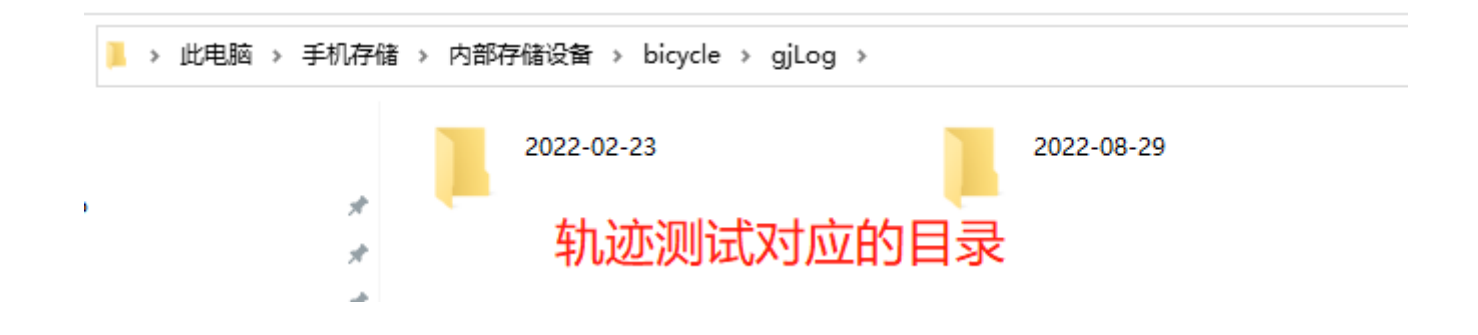

#### 9.轨迹数据如果在电脑上要拷贝到手机上,则直接把csv格式文件拷 贝到bicycle→gjLog目录下或对应目录下的日期都可以。

### 第二种方式: 手机本 地目录分享方式

#### 1.找到找到网优精灵手 机存储→bicycle目录

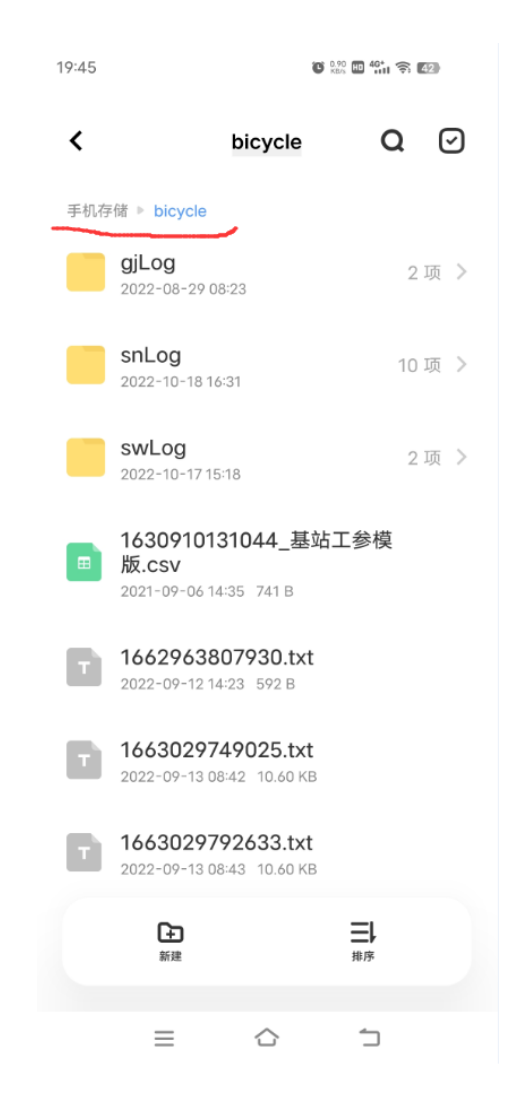

#### 2.如果是室内测试的话, 那跳转到室内测试目录 (snLog)

3.长按列表,选择数据, 可直接分享(如果是多文 件可多项然后选择更多, 进行压缩成zip文件)

是是到 期 쿺 PS: 如 要 押  $\square$ CSV 冬  $\langle V \rangle$ 記拷贝。 亡

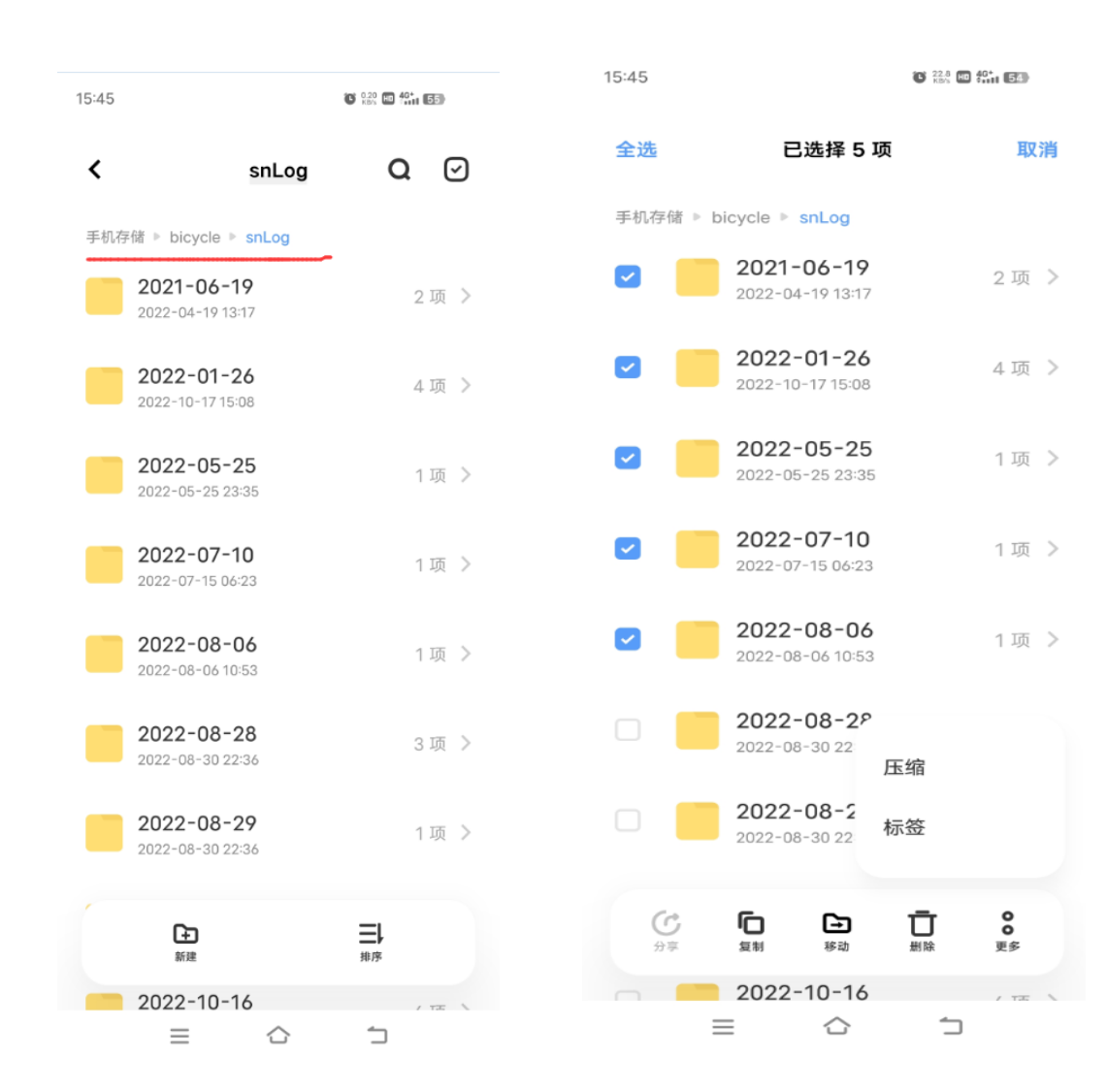

4. 如果是室外测试的话, 那跳转到室外测试目录 (swLog)

5. 如果要单个测试文件 拷贝分享可到日期下面 目录找到对应的csv格式 测试文件,如果是多文 件也可整个日期目录拷 贝分享。

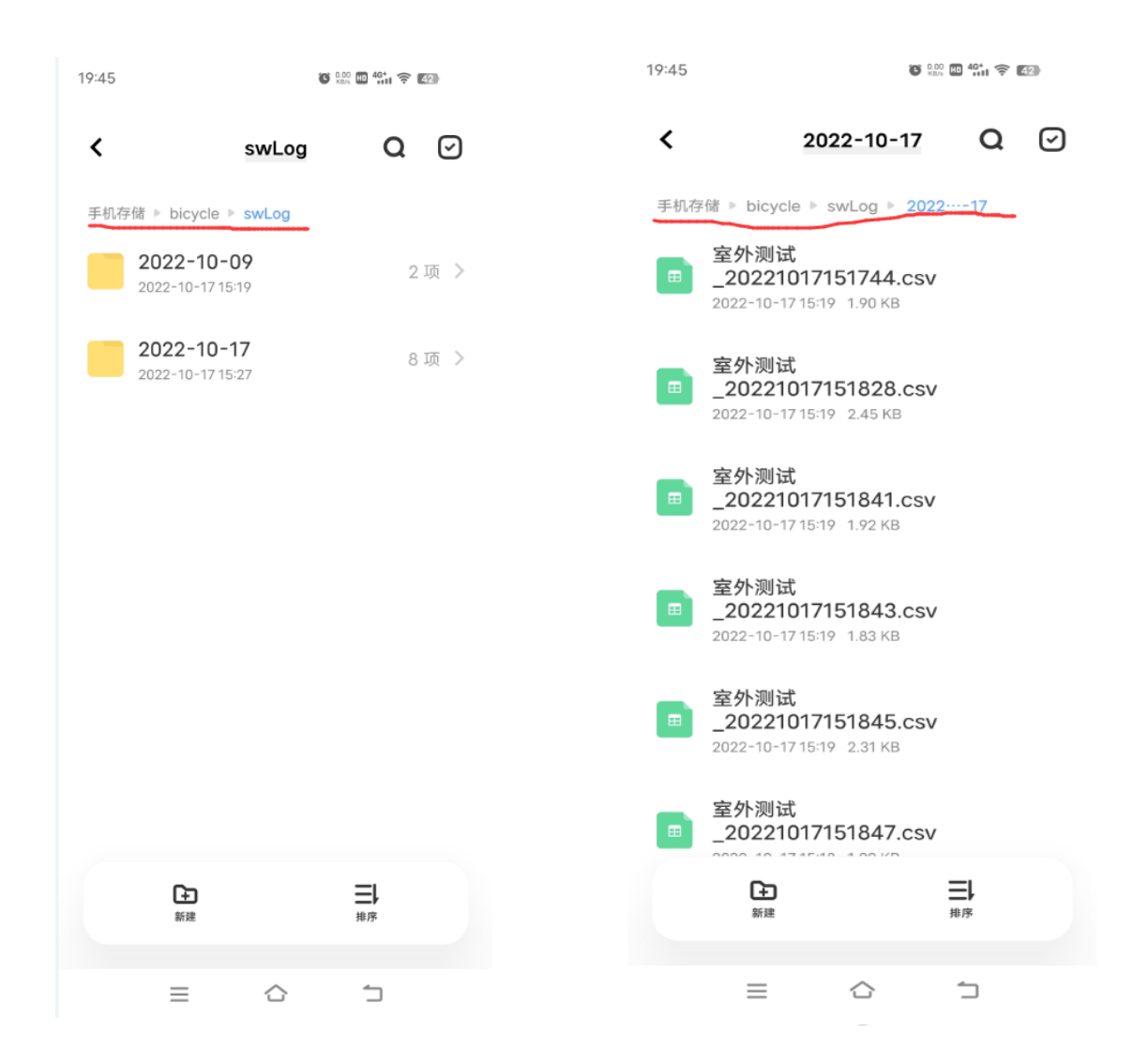

6. 如果是轨迹测试的话, 那跳转到轨迹测试目录 (gjLog)

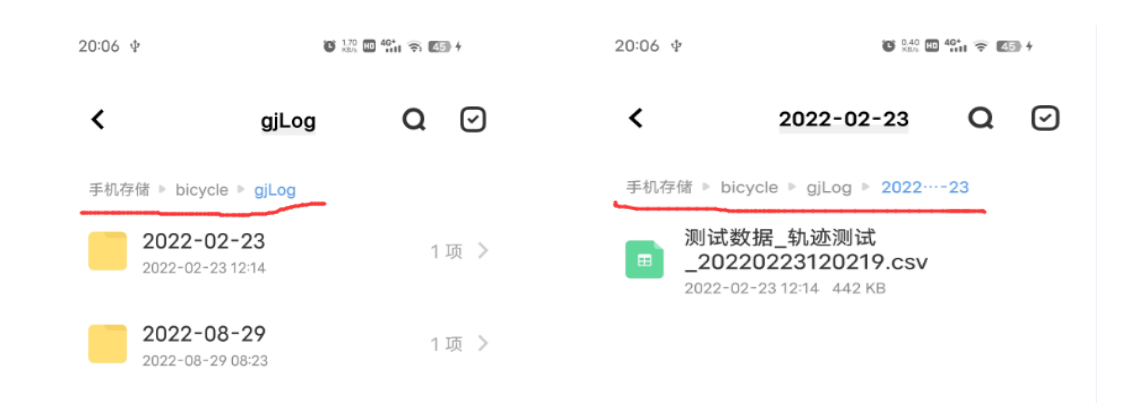

7. 如果要单个测试文件 拷贝分享可到日期下面 目录找到对应的csv格式 测试文件,如果是多文 件也可整个日期目录拷 贝分享。

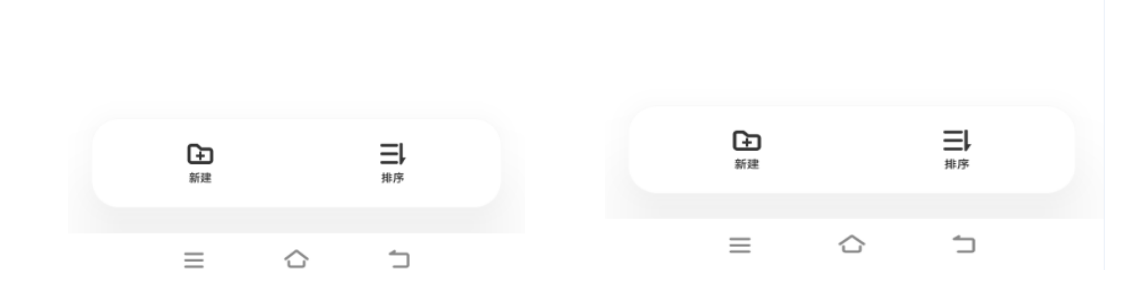

### 网优精灵分享的测试 文件导入到对应的功 能里

#### 室外测试分享文件导入

#### 1.打开网优精灵-室外测 试列表页面

# 2.点击标题上的搜索按钮(如右图)

| 20:07                                               | C Q 2.00 HB 49.11 余 45 |
|-----------------------------------------------------|------------------------|
| <b>〈</b> 室外测试                                       | Q 🗉 🞯                  |
| ●<br>室外测试_20221017151838.csv<br>2022-10-17 15:18:39 | >                      |
| ●<br>室外测试_20221017151830 Csv<br>2022-10-17 15:18:31 | >                      |
| ●<br>室外测试_20221017151824.csv<br>2022-10-17 15:18:25 | >                      |
| ●<br>室外测试_20221017151748.csv<br>2022-10-17 15-17:49 | >                      |
| ●<br>室外测试_20221017151746.csv<br>2022-10-17 15-17:46 | >                      |
| ●<br>室外测试_20221017151742.csv<br>2022-10-17 15:17:42 | >                      |
| ●<br>室外测试_20221017151739.csv<br>2022-10-17 15-17:40 | >                      |
| ●<br>室外测试_20221017151737.csv<br>2022-10-17 15:17:38 | >                      |
| ●<br>室外测试_20221017151735.csv<br>2022-10-17 15:17:35 | >                      |
| ●<br>室外测试_20221017151731.csv<br>2022-10-17 15-17:32 | >                      |
| 室外测试_20221017151744.csv<br>2022-10-17 15:19         | >                      |
| 室 <b>外测试_20221017151828.csv</b><br>2022-10-17 15:19 | >                      |
| 室外测试_20221017151841.csv<br>2022-10-17 15:19         | >                      |
| ≡ ☆                                                 | 1                      |

3.室外测试列表页面标 题选择导入按钮(如右 图)

4.到导入页面,找到你 对应要导入的测试文件, 也可搜索栏快速关键字 搜索(此处微信分享的 部分微信版本找不到)

PS:室内测试与轨迹测试操作也相同

| 20:08                                               | C Q 3.50 HD 49:11 🗢 45 |
|-----------------------------------------------------|------------------------|
| <b>〈</b> Q.请输入文件名查询                                 | 搜索 导入                  |
| ●<br>室外测试_20221017151838.csv<br>2022-10-17 15:18:39 | >                      |
| ○<br>室外测试_20221017151830.csv<br>2022-10-17 15-18-31 | >                      |
| ●<br>室外测试_20221017151824.csv<br>2022-10-171518:25   | >                      |
| ●<br>室外测试_20221017151748.csv<br>2022-10-17151749    | >                      |
| ●<br>室外测试_20221017151746.csv<br>2022-10-17151746    | >                      |
| O<br>室外测试_20221017151742.csv<br>2022-10-17.15:17:42 | >                      |
| ●<br>室外测试_20221017151739.csv<br>2022-10-17151740    | >                      |
| O<br>室外测试_20221017151737.csv<br>2022-10-17.15:17:38 | >                      |
| O<br>室外测试_20221017151735.csv<br>2022-10-17.15:17:35 | >                      |
| O<br>室外测试_20221017151731.csv<br>2022-10-17151732    | >                      |
| 室 <b>外</b> 测试_20221017151744.csv<br>2022-10-171519  | >                      |
| 室 <b>外测试_20221017151828.csv</b><br>2022-10-17.15-19 | >                      |
| 室外测试_20221017151841.csv<br>2022-10-17 15-19         | >                      |
| = ☆                                                 | 5                      |

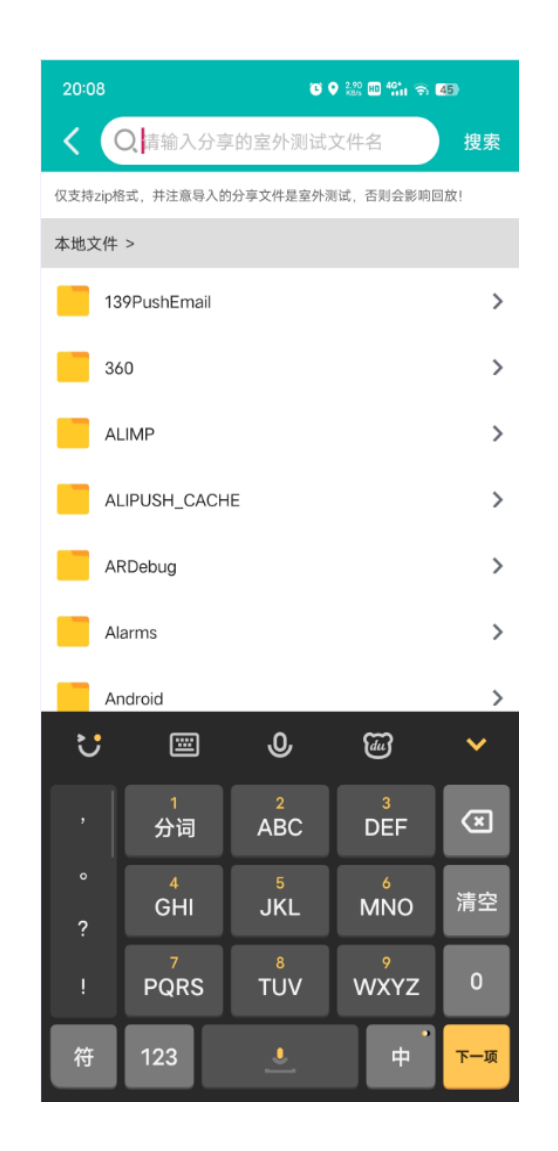

# 谢谢大家的观看和支持,如有任何问题,请联系我们,你的认可就是我们最大的帮助。